## 학번 확인 및 비밀번호 초기화 방법

## 1. 개신누리(종합정보) 사이트(<u>https://eis.cbnu.ac.kr</u>) 이동

| 일반로그인            | 인증서로그인 |
|------------------|--------|
| 학번/교직원번호<br>비밀번호 | 로그인    |

- 학번조회: 개인번호조회 버튼 클릭하여 확인
- 비번변경: 비밀번호초기화 버튼 클릭하여 변경 후 사용

## 2. 비밀번호 생성시 유의사항

- 알파벳, 숫자, 특수기호 포함하여 9자리 이상
- 동일한 숫자 연속 사용 안됨(예:33, 333 등)
- 사용불가 특수기호: "

## 3. 연락처

- 영문이름등록이나 학적변동등은 043-261-3305~8
- 무료인터넷증명발급관련은 15777-8107 010-6451-9460 으로 연락하시면 서비스를 받으실수 있습니다.